# OKTA SSO configureren voor eindgebruiker spamquarantaine

## Inhoud

Inleiding Voorwaarden Achtergrondinformatie Componenten Configureren Verifiëren Gerelateerde informatie

## Inleiding

In dit document wordt beschreven hoe u OKTA SSO kunt configureren voor inloggen op de eindgebruiker in de spamquarantaine van de security applicatie.

## Voorwaarden

- Beheerderstoegang tot Cisco Security Management-applicatie.
- Beheerder toegang tot OKTA.
- Zelfondertekende of CA-ondertekende (facultatieve) X.509 SSL-certificaten in PKCS #12- of PEM-formaat (geleverd door OKTA).

## Achtergrondinformatie

Cisco Security Management-applicatie maakt SSO-aanmelding mogelijk voor eindgebruikers die de eindgebruiker spamquarantaine gebruiken en integreren met OKTA, een identiteitsbeheerder die verificatie- en autorisatieservices voor uw toepassingen biedt. De Cisco End User Spamquarantaine kan worden ingesteld als een toepassing die is aangesloten op OKTA voor verificatie en autorisatie en gebruikt SAML, een op XML gebaseerde open standaard dataformaat dat beheerders in staat stelt om naadloos toegang te krijgen tot een gedefinieerde set toepassingen na het teken in een van die toepassingen.

Voor meer informatie over SAML, raadpleegt u: SAML General Information

#### Componenten

- Cisco Security Management-applicatie cloudbeheerdersaccount.
- OKTA-beheerdersaccount.

De informatie in dit document is gebaseerd op de apparaten in een specifieke laboratoriumomgeving. Alle apparaten die in dit document worden gebruikt, zijn gestart met een ontruimde (standaard) configuratie. Als het netwerk actief is, zorg er dan voor dat u de potentiële impact van een opdracht begrijpt.

## Configureren

#### Onder Okta.

1. Navigeer naar het portaal Toepassingen en kies Create App Integration, zoals aangegeven op de afbeelding:

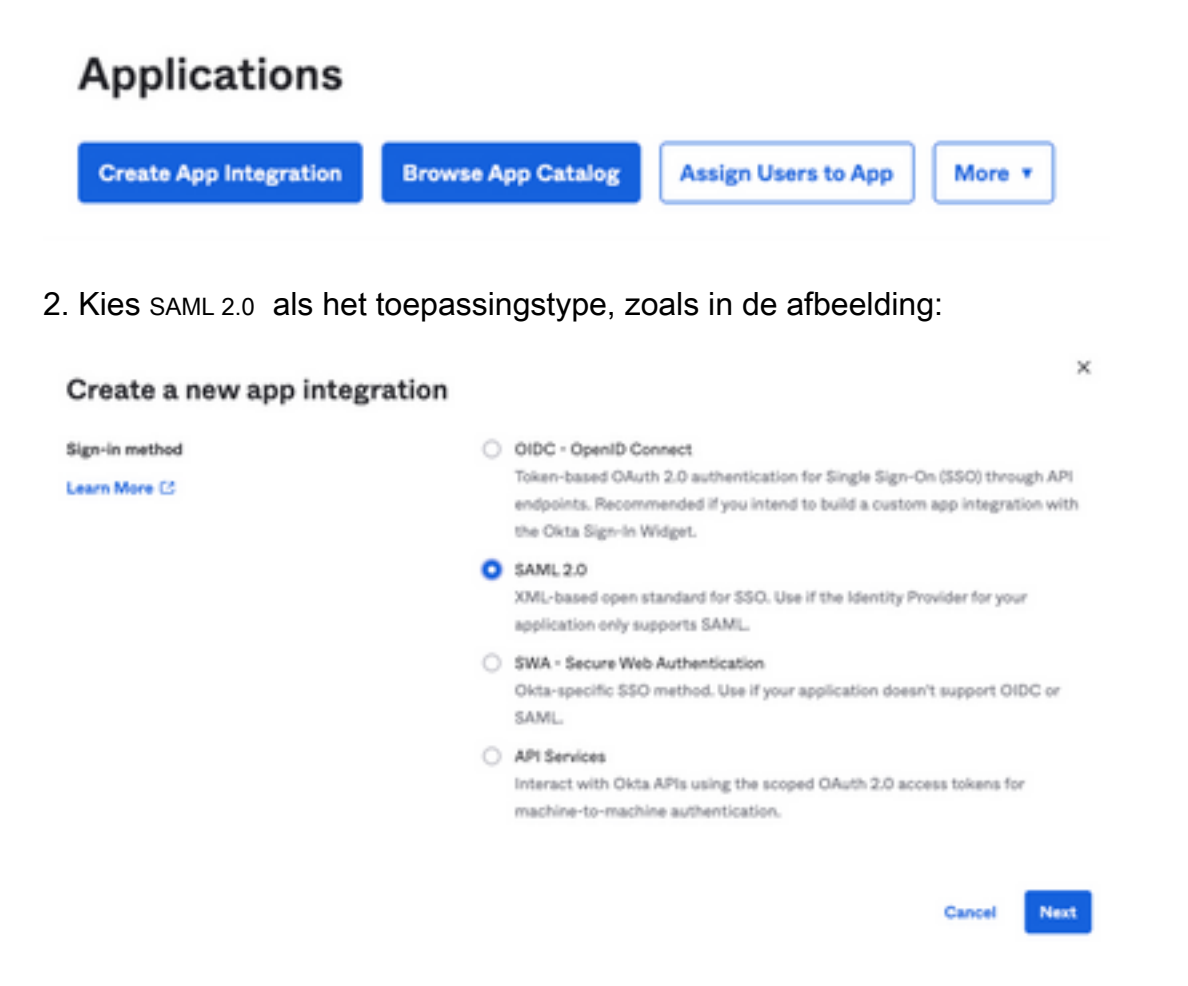

3. Voer de naam van de app in SMA EUQ en kiezen Next, zoals aangegeven op de afbeelding:

| 1 General Settings  |                                                              |      |
|---------------------|--------------------------------------------------------------|------|
| App name            | SMA EUQ                                                      |      |
| App logo (optional) |                                                              | 2    |
|                     | Ô                                                            |      |
|                     |                                                              |      |
| App visibility      | <ul> <li>Do not display application icon to users</li> </ul> |      |
| Cancel              |                                                              | Next |

- 4. Volgens de SAML settingsVul de gaten in, zoals in de afbeelding:
  - Single sign on URL: Dit is de Assertion Consumer Service verkregen van de SMA EUQ-

interface.

- Audience URI (SP Entity ID): Dit is de Entity ID verkregen van de SMA EUQ Entity ID.

- Naam ID formaat: Bewaar het als Niet gespecificeerd.

- Toepassingsgebruikersnaam: E-mail die de gebruiker vraagt om zijn e-mailadres in te voeren in het verificatieproces.

- Gebruikersnaam voor toepassing bijwerken op: Aanmaken en bijwerken.

| A SAML Settings                |                |                  |                 |
|--------------------------------|----------------|------------------|-----------------|
| General                        |                |                  |                 |
| Single sign on URL             | https://       | euq1.iphmx.com/  |                 |
|                                | Use this for R | ecipient URL and | Destination URL |
| Audience URI (SP Entity ID)    | https://       | euq1.iphmx.com/  |                 |
| Default RelayState             |                |                  |                 |
|                                |                | blank RelayState | e is sent       |
| Name ID format                 | Unspecified    |                  | •               |
| Application username           | Email          |                  | •               |
| Update application username on | Create and upd | ite              | •               |
|                                |                |                  |                 |

Show Advanced Settings

Scroll naar beneden Group Attibute Statements (optional), zoals aangegeven op de afbeelding:

Voer de volgende attribuutverklaring in:

- -Name: group
- Naamformaat: Unspecified
- filteren: Equals en OKTA

## Group Attribute Statements (optional) Name Name format (optional) Filter group Unspecified \* Equals \* OKTA

Kiezen Next.

5. Wanneer Help Okta to understand how you configured this application Geef ook de reden op die van toepassing is op de huidige omgeving, zoals aangegeven op de afbeelding:

| are you a customer or partner?                                | <ul> <li>I'm an Okta customer adding an internal app</li> <li>I'm a software vendor. I'd like to integrate my app with</li> </ul> |
|---------------------------------------------------------------|----------------------------------------------------------------------------------------------------|
| Once you have a working SAI     Okta review to publish in the | ML integration, submit it for Submit your app for review OIN.                                                                     |

Kiezen Finish om verder te gaan naar de volgende stap.

6. Kies Assignments tabblad en selecteer vervolgens Assign > Assign to Groups, zoals aangegeven op de afbeelding:

| General   | Sign On   | Import       | Assignments |    |
|-----------|-----------|--------------|-------------|----|
| Assig     | n 🔻 Con   | vert assignm | ients 🔻     |    |
| Fi Assign | to People |              |             |    |
| Pe Assign | to Groups |              |             |    |
| Groups    |           |              |             | 01 |

7 gang tot de omgeving У

8. Kies Sign On , zoals aangegeven op de afbeelding:

| General | Sign On | Import | Assignments |
|---------|---------|--------|-------------|
| (       |         |        |             |

9. Blader naar beneden en kies de gewenste hoek View SAML setup instructions optie, zoals in de

afbeelding:

#### SAML Setup

Single Sign On using SAML will not work until you configure the app to trust Okta as an IdP.

C View SAML setup instructions

10. Sla deze informatie op in een kladblok. U moet deze in de Cisco Security Management Appliance SAML Configuration, zoals in het beeld:

- Identity Provider Single Sign-On URL
- uitgever van identiteitsbewijzen
- X.509-certificaat

| The following is needed to configure CRES |  |
|-------------------------------------------|--|
| Identity Provider Single Sign-On URL:     |  |
| https:/,                                  |  |
| 2 Identity Provider Issuer:               |  |
| http://www.okta.com/                      |  |
| 3 X.509 Certificate:                      |  |
| BEGIN CERTIFICATE                         |  |
| END CERTIFICATE                           |  |
| Download certificate                      |  |

1. Zodra u de OKTA-configuratie hebt voltooid, kunt u terugkeren naar de Cisco Security Management-applicatie.

#### Onder Cisco Security Management-applicatie:

1. Log in op de Cisco Security Management-applicatie als cloudbeheerder, zoals in de afbeelding:

|                                                              | Secure Cloud Email and Web Manager M100V Version: 14.3.0-115 Username: Passphrase: Cogin |       |
|--------------------------------------------------------------|------------------------------------------------------------------------------------------|-------|
| Copyright () 2008-2022 Cisco Systems, Inc. All rights reserv | ed.   Privacy Statement                                                                  | cisco |

2. Op de System Administrationtabblad kiest u de SAML optie, zoals in de afbeelding:

| System Administration |
|-----------------------|
| System Health         |
| Alerts                |
| Log Subscriptions     |
| Return Addresses      |
| SSL Configuration     |
| Users                 |
| User Roles            |
| Network Access        |
| Account Settings      |
| LDAP                  |
| SAML                  |
| OpenID Connect        |
| Disk Management       |
| Shutdown/Reboot       |
| Configuration File    |

3. Er wordt een nieuw venster geopend voor het configureren van SAML. Onder SAML for End-User Quarantine, klikken Add Service Provider, zoals aangegeven op de afbeelding:

| SAML                                             |  |
|--------------------------------------------------|--|
| SAML for End-User Quarantine                     |  |
| Add Service Provider                             |  |
| No Service Provider Invities have been defined.  |  |
| Add Identity Provide                             |  |
| No Identity Provider Profiles have been defined. |  |
|                                                  |  |

4. Onder Profile Name Voer een profielnaam in voor het serviceproviderprofiel zoals in de afbeelding:

| Profile Name: | SP Profile |
|---------------|------------|
|               | ·          |

5. Voor Entity ID, voer een wereldwijd unieke naam voor de serviceprovider in (in dit geval uw apparaat). Het formaat van de dienstverlener Entity ID is doorgaans een URI, zoals in de afbeelding wordt getoond:

| Entity ID: 🥐 | https:/ | ·euq1.iphmx.com/ |
|--------------|---------|------------------|
|              |         |                  |

6. Voor Name ID Format , dit veld kan niet worden geconfigureerd. U hebt deze waarde nodig bij het configureren van de identiteitsprovider, zoals weergegeven in het afbeelding:

Name ID Format:

urn:oasis:names:tc:SAML:1.1:nameidformat:emailAddress

7. Voor Assertion Consumer URL, voer de URL in waarnaar de identiteitsprovider de SAML-bewering verstuurt nadat de verificatie met succes is voltooid. In dit geval, is dit de URL naar uw spam quarantaine.

| Assertion htt<br>Consumer URL: ⑦ | tps:/, | 2-euq1.iphmx.com/ |
|----------------------------------|--------|-------------------|
|----------------------------------|--------|-------------------|

8. Voor SP Certificate , het certificaat en de sleutel te uploaden of het PKCS-#12 te uploaden. Nadat het is geüpload, klikt u op Uploaded Certificate Details displays, zoals weergegeven in het beeld:

Uploaded Certificate Details:

| Issuer:         | ç      |  | :1-<br>(\O=Cisco\ST=CDMX\OU=ESA TAC |
|-----------------|--------|--|-------------------------------------|
| Subject:        | (<br>: |  | :1-<br>(\O=Cisco\ST=CDMX\OU=ESA TAC |
| Expiry<br>Date: |        |  | ! GMT                               |

9. Voor Sign Requests and Sign Assertions Vink beide aanvinkvakjes aan als u de SAML-verzoeken en - opmerkingen wilt ondertekenen. Als u deze opties selecteert, moet u ervoor zorgen dat u dezelfde instellingen op OKTA configureert, zoals in de afbeelding:

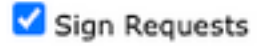

🗹 Sign Assertions

Make sure that you configure the same settings on your Identity Provider as well.

10. Voor Organization Details, voer de gegevens van uw organisatie in, zoals te zien is op de afbeelding:

| Organization<br>Details: | Name:         | EUQ SAML APP | >                |
|--------------------------|---------------|--------------|------------------|
|                          | Display Name: | https://     | -euq1.iphmx.com/ |
|                          | URL:          | https:/,     | ·euq1.iphmx.com/ |
| Technical Contact:       | Email:        | useradmin@de | omainhere.com    |

11. Submit en Commit wijzigingen voordat u verder gaat met configureren Identity Provider Settings .

12. Onder SAML klikt u op Add Identity Provider, zoals aangegeven op de afbeelding:

No Identity Provider Profiles have been defined.

13. Onder Profile Name: Voer een naam in voor het profiel van de identiteitsprovider, zoals getoond in de afbeelding:

| Profile Name: | iDP Profile |
|---------------|-------------|
|               |             |

14. Selecteer Configure Keys Manually en Voer deze informatie in, zoals in de afbeelding:

- Identity ID: de Identity Provider Entity ID wordt gebruikt om de Identity Provider uniek te identificeren. Het wordt verkregen uit de instellingen van de OKTA in de voorgaande stappen.
- SSO URL: De URL waarnaar SP moet sturen SAML Auth aanvragen. Het wordt verkregen uit de instellingen van de OKTA in de voorgaande stappen.
- Certificaat: het certificaat dat wordt verstrekt door OKTA.

| Configuration Settings: | Configure Keys Ma             | anually                                        |  |  |
|-------------------------|-------------------------------|------------------------------------------------|--|--|
|                         | Entity ID: 🕐<br>SSO URL: 🕐    | http://www.okta.com/                           |  |  |
|                         |                               | https:<br>67469<br>I                           |  |  |
|                         | Certificate:                  | Seleccionar archivo Sin archivos seleccionados |  |  |
|                         | Uploaded Certificate Details: |                                                |  |  |
|                         | Issuer:                       |                                                |  |  |
|                         | Subject:                      |                                                |  |  |
|                         | Expiry<br>Date:               |                                                |  |  |

15. Submit en Commit de wijzigingen om verder te gaan met de activering van de SAMLaanmelding.

16. Onder Centralized Services > Email, klik op Spam Quarantine, zoals aangegeven op de afbeelding:

| A | Centralized Services                 | Network       |
|---|--------------------------------------|---------------|
|   | System Status<br>Security Appliances |               |
|   | Email                                |               |
|   | Spam Quarantine                      |               |
|   | Policy, Virus and Outbreal           | < Quarantines |
|   | Centralized Reporting                |               |
|   | Centralized Message Track            | king          |
|   | Web                                  | 5             |
|   | Centralized Configuration            | Manager       |
|   | Centralized Reporting                |               |
|   | Centralized Upgrade Mana             | ager          |

17. Onder Spam Quarantine -> Spam Quarantine Settings klikt u op Edit Settings , as shown in the image:

| Spam Quarantine Settings    |                                                                                        |
|-----------------------------|----------------------------------------------------------------------------------------|
| Spam Quarantine:            | Enabled<br>Default Action: Retain 14 days then Delete<br>Safelist/Blocklist is enabled |
| End-User Quarantine Access: | Authentication Method: None (use notification links)                                   |
| Spam Notifications:         | Enabled                                                                                |
| Threshold Alert:            | Disabled                                                                               |
|                             | Edit Settings                                                                          |

18. Scroll naar beneden End-User Quarantine Access > End-User Authentication , selecteer SAML 2.0 , zoals aangegeven op de afbeelding:

| End-User Quarantine Access        |                                                                                                    |
|-----------------------------------|----------------------------------------------------------------------------------------------------|
| Enable End-User Quarantine Access |                                                                                                    |
| End-User Authentication: ①        | (SAML 2.0 V                                                                                                    |
|                                   | End users will be authenticated by SSD to access the Ironfort Spam Quarantine Web UT. To configure SAML, see System<br>Administration > SAML for EUQ. |

19. Submit en Commit wijzigingen om SAML-verificatie in te schakelen voor End User Spam Quarantine .

## Verifiëren

1. Voer in een webbrowser de URL in van de spamquarantaine van de eindgebruiker van uw bedrijf, zoals in de afbeelding:

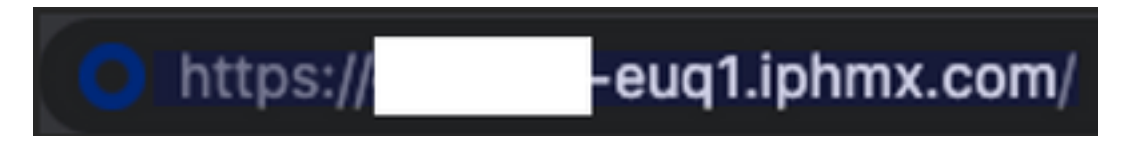

2. Er wordt een nieuw venster geopend om door te gaan met de OCTA-verificatie. Meld u aan met de **OKTA-referenties**, zoals in de afbeelding:

|       | okta                |
|-------|---------------------|
|       | Sign In             |
| Usern | ame                 |
| user  | name@domainhere.com |
| 🗌 Ke  | ep me signed in     |
|       |                     |

3. Als de verificatie succesvol is, gebruikt de End User Spam Quarantine Hiermee opent u de inhoud van de spamquarantaine voor de gebruiker die inlogt, zoals in de afbeelding:

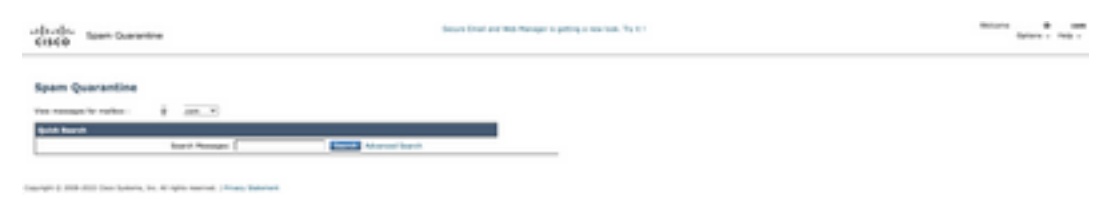

Nu kan de eindgebruiker toegang krijgen tot de eindgebruiker spamquarantaine met OKTA-referenties.

## Gerelateerde informatie

Cisco Secure Email and Web Manager-eindgebruikershandleidingen

Ondersteuning van OKTA

#### Over deze vertaling

Cisco heeft dit document vertaald via een combinatie van machine- en menselijke technologie om onze gebruikers wereldwijd ondersteuningscontent te bieden in hun eigen taal. Houd er rekening mee dat zelfs de beste machinevertaling niet net zo nauwkeurig is als die van een professionele vertaler. Cisco Systems, Inc. is niet aansprakelijk voor de nauwkeurigheid van deze vertalingen en raadt aan altijd het oorspronkelijke Engelstalige document (link) te raadplegen.